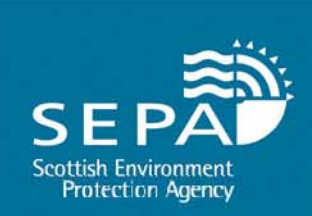

# A Guide to Submitting Annex VII forms via the National Packaging Waste Database (NPWD)

Katie Olley Senior Environment Protection Officer Producer Compliance & Waste Shipment Unit

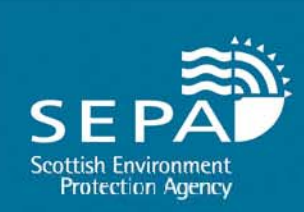

# Responsibilities

•The person responsible for arranging the shipment must complete the upload form for each shipment within 28 days of the waste being shipped

•A copy of the completed, signed form must accompany the waste throughout its journey

•The completed form must be kept on record for 3 years

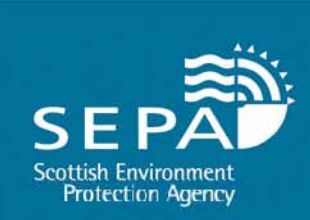

#### Logging On

| ged in i                 | National Packaping Waste Database Login                                                                                                    |
|--------------------------|----------------------------------------------------------------------------------------------------|
| here to                  | To log in enter your User Name, Password and PIN in the boxes below and click Log In. If you are unsure of your User<br>Name or Password please contact your administrator or the National Packaging Waste Database helpline.                                           |
|                          | This site requires a minimum of Internet Explorer 6 or Firefox 2. Parts of this site require Cookies and Javascript to be<br>enabled in your browser.                                                                                                    |
| irika 👘                  | To log in please enter your User Name and Password                                                                                                    |
| Here                     | Hann Name                                                                                                    |
| aging Users              | Password                                                                                                    |
| Here                     | Character 1 of your PIN:                                                                                                    |
| x VII Users<br>Here      | Character 6 of your PIN:                                                                                                    |
| Reports                  | Leg 1+                                                                                                    |
| And and the state of the | Forgotten your Password or P817 click here                                                                                                    |
| legistera                | Naving problems?                                                                                                    |
| ries                     | If you experience any problems or feel that any details listed on this site are incorrect please refer to our Prequently Asked                                                                                                    |
| aging                    | Questions, contact the National Packaging Waste Database helpine on succent@no.wd.org.uk or call 08708 506506                                                                                                    |
|                          | Disclaimer of Liabilities                                                                                                    |
| packaging                | By using this website and the services which are made available from it you are agreeing to the terms and conditions and privacy policy.                                                                                                    |
| lations                  | Only Destantion Region                                                                                                    |
| Packaging                | una Protection Notice                                                                                                    |
| ration                   | The information provided will be processed by the Environment Agency, SEPA or NEA Northern Ireland (depending on<br>which agency regulates your business) to deal with your application, to monitor compliance with the                                                 |
|                          | Icencelpermit/registration conditions, to process renewals, and for maintaining the relevant public register(s).                                                                                                    |
| and here are a first     | We may also process and/or disclose information in connection with the following:                                                                                                    |
| ordent of other          | <ul> <li>offering/providing you with our iterature/services relating to environmental matters</li> </ul>                                                                                                    |
|                          | <ul> <li>consulting with the public, public bodies and other organisations (e.g. Health and Safety Executive, local authorities,<br/>consulting with the public, public bodies and other organisations (e.g. Health and Safety Executive, local authorities,</li> </ul> |
|                          | <ul> <li>carrying out statistical analysis, research and development on environmental issues</li> </ul>                                                                                                    |
|                          | <ul> <li>providing public register information to enquirers</li> <li>Invariantian possible branches of an information law and tables any section.</li> </ul>                                                                                                    |
|                          | <ul> <li>preventing breaches of environmental law</li> </ul>                                                                                                    |
|                          | <ul> <li>assessing customer service satisfaction and improving our service</li> <li>responding to service the information under the Exercise of Information Act 2000 and the Exvicanmental</li> </ul>                                                                   |
|                          | Information Regulations 2004, where the Data Protection Act allows.                                                                                                    |
|                          | We may pass information on to our agental/representatives to do these things on our behalf.                                                                                                    |
|                          | and the second second second second second second second second second second second second second second second                                                                                                    |

•Click on the right to log in

#### •Enter User Name

#### Enter Password

•Enter Pin Characters

#### Problems?

#### Contact support@npwd.org.uk 08708 506506

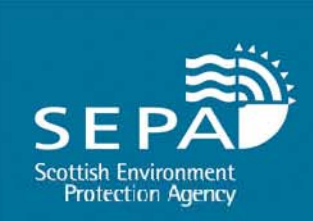

#### **Welcome Page**

| Edit View Favo       | orites Tools Help                           |                                                                                                    |
|----------------------|---------------------------------------------|----------------------------------------------------------------------------------------------------|
| 🕸 88 - 🍘 N           | ational Packaging Wast 🗴 🍘 Natio            | onal Packaging Weste Da                                                                                                    |
| ational Packagi      | ng Waste Database                           |                                                                                                    |
|                      |                                             |                                                                                                    |
| u are logged in as:  |                                             |                                                                                                    |
| naomi.ross           |                                             |                                                                                                    |
| Click here to        | Annex VII Exporter Welcome Pag              | Back Back                                                                                                    |
| .ogout               | Male, you have average fifty based          | into the Amount M                                                                                                    |
|                      | return to this page at any point select     | Into the Annex VII submission system. This is your welcome page. If you wish to<br>Welcome Page from the Quick Links menu. To return to the main site Home Page click |
| ck Links             | the Home link on the main menu bar.         |                                                                                                    |
| Packaging Home       | 1                                           |                                                                                                    |
| latteries Home       | Green List Waste                            |                                                                                                    |
| unnex VII Home       | Green list waste is non-hazardous w         | vaste which can be exported under a lower level of control to EU/OECD countries and                                                                                   |
| PRNs                 | some non-OECD countries for recycle         | ng.                                                                                                    |
| Duarterly Returns    | You are not required to obtain written      | permission from SEPA if you intend to export waste under these controls: instead you                                                                                  |
| /iew My              | must complete and sign a Annex VI           | Form \$267 kb) and ensure it accompanies your waste. You are also required to submit                                                                                  |
| Arganisation         | Annex VII data to SEPA using this onli      | ine system.                                                                                                    |
| rubec seports        | 12 N 19 19 19 19 19 19 19 19 19 19 19 19 19 |                                                                                                    |
|                      | For more information on green list we       | Ote click here.                                                                                                    |
| nem runchons         |                                             |                                                                                                    |
| Change Password      | Submission                                  | History 2012 💌                                                                                                    |
| Change PIN           | To start a pew Annex VI                     | You made 1 submissions in 2012. To view your 2012 submissions click                                                                                                   |
| View Login Details   | submission click here                       | tere.                                                                                                    |
|                      |                                             |                                                                                                    |
| Nic Registers        |                                             | To generate a report of Annex VIIs accepted in 2012 click hore                                                                                                    |
| Batteries            |                                             |                                                                                                    |
| Packaging            |                                             |                                                                                                    |
|                      |                                             |                                                                                                    |
| also                 | Summary                                     | 2012 💌                                                                                                    |
| Defra packaging      | Summary of total data that has be           | een imported and accepted.                                                                                                    |
| egulations           | . []                                        |                                                                                                    |
| Invirowise           | Packaging Waste Type                        | Quantity in Kg                                                                                                    |
| The Packaging        | (Not Packaging Waste)                       | 15,683,021                                                                                                    |
| ederation            | Total                                       | 15,683,021                                                                                                    |
|                      |                                             |                                                                                                    |
| are not responsible  |                                             |                                                                                                    |
| are not responsible  |                                             |                                                                                                    |
| the content of other |                                             |                                                                                                    |

From here you can:

•View NPWD registration no.

- •Download blank Annex VII forms
- •Find out about Green List Waste
- •Submit completed Annex VII upload forms
- •View historical submissions
- •Generate consolidated reports of your submissions
- •View summaries of your total data imported & accepted

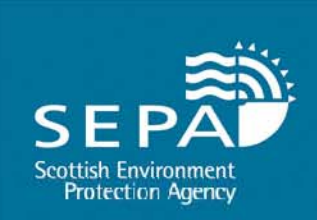

#### **Excel upload template**

| <b>X</b> | hicrosoft Excel - Annex VII T    | Template.xls [Read-Only                       | ]                     |                    |                            |                                       | _ 7 🔀          |
|----------|----------------------------------|-----------------------------------------------|-----------------------|--------------------|----------------------------|---------------------------------------|----------------|
| : 191    | <u>⊢ile Edit ⊻iew I</u> nsert Fo | rmat <u>L</u> ools <u>D</u> ata <u>W</u> indo | w <u>H</u> elp        |                    |                            | Type a question for help              | - 8 ×          |
| 10       | 😂 🗔 🖪 🖂 🖤 🗈 🛙                    | 🖹 - 🍼   🗉 -   Σ -   🟭                         | 📕 100% 🖃 😨 📜 A        | rial 🝷 1           | • • B / <u>U</u> = = = .   | 🛒 %   🗊   🔟 🗸 🖄 •                     | <u>A</u> - 🗒   |
| 1 🖼      | ڬ ڬ 🖉 🗣 🏹 🗁 🏷                    | 🛛 🏹 🖏 🕡 🖓 Reply wit                           | h Changes End Review. |                    |                            |                                       |                |
| _        | B11 <b>→</b> f×                  |                                               |                       |                    |                            |                                       |                |
|          | A                                | В                                             | С                     | D                  | E                          | F                                     |                |
|          |                                  |                                               |                       |                    |                            |                                       |                |
|          |                                  | 1 (b) Address of person                       | 1 (c ) Town of        | 1 (d ) Postcode of |                            |                                       | 2 (c ) Tc      |
|          | 1(a) Person who arranges         | who arranges                                  | person who            | person who         |                            | 2 (b) Address of                      | Importe        |
| 1        | shipment                         | shipment                                      | arranges shipment     | arranges shipment  | 2 (a) Importer / consignee | Importer / consignee                  | consigr        |
| 3        |                                  |                                               |                       |                    |                            |                                       |                |
| 5        |                                  |                                               |                       |                    |                            |                                       |                |
| 6        |                                  |                                               |                       |                    |                            |                                       |                |
| 7        |                                  |                                               |                       |                    |                            |                                       |                |
| 8        |                                  |                                               |                       |                    |                            |                                       |                |
| 9        |                                  |                                               |                       |                    |                            |                                       |                |
| 11       |                                  |                                               |                       |                    |                            |                                       |                |
| 12       |                                  |                                               |                       |                    |                            |                                       |                |
| 13       |                                  |                                               |                       |                    |                            |                                       |                |
| 14       |                                  |                                               |                       |                    |                            |                                       |                |
| 16       |                                  |                                               |                       |                    |                            |                                       |                |
| 17       |                                  |                                               |                       |                    |                            |                                       |                |
| 18       |                                  |                                               |                       |                    |                            |                                       |                |
| 19       |                                  |                                               |                       |                    |                            |                                       |                |
| 20       |                                  |                                               |                       |                    |                            |                                       |                |
| 22       |                                  |                                               |                       |                    |                            |                                       |                |
| 23       |                                  |                                               |                       |                    |                            |                                       |                |
| 24       |                                  |                                               |                       |                    |                            |                                       |                |
| 25       |                                  |                                               |                       |                    |                            |                                       |                |
| 27       |                                  |                                               |                       |                    |                            |                                       |                |
| 28       |                                  |                                               |                       |                    |                            |                                       |                |
| 29       |                                  |                                               |                       |                    |                            |                                       |                |
| 30       |                                  |                                               |                       |                    |                            |                                       | ~              |
| Dor      | Annexyttopioad/                  |                                               |                       |                    |                            | E E E E E E E E E E E E E E E E E E E |                |
| Real     |                                  |                                               |                       |                    |                            |                                       |                |
|          |                                  |                                               |                       | Natio              |                            |                                       | <b>B</b> 15:51 |

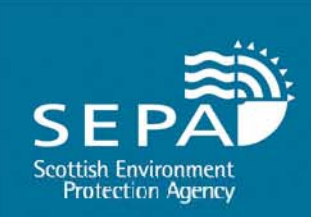

### **Submitting your Annex VII Form**

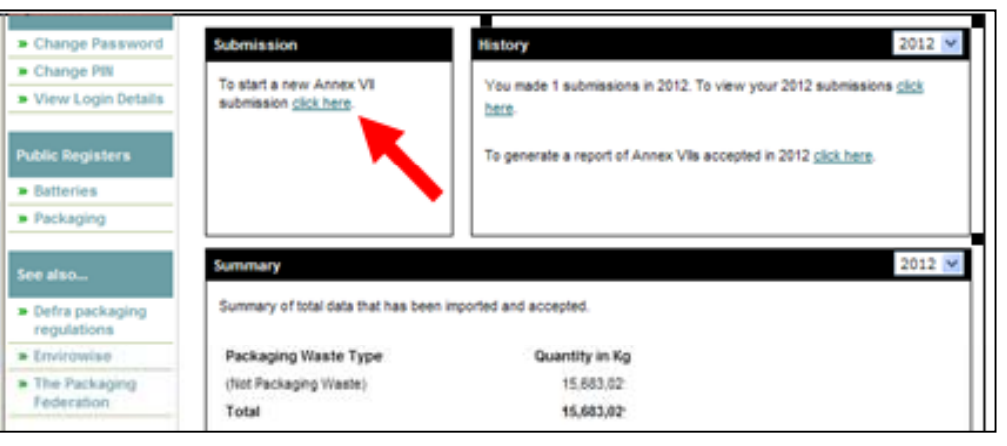

•From home page, "Click Here" to start a new submission

|                         | igency: scatasi cirritaninani i alection ingency statusi statusi statusi kitasi kark                     |
|-------------------------|----------------------------------------------------------------------------------------------------|
| Quick Links             | There are 2 steps required to complete the Annex VII Data Submission.                                    |
| Packaging Nome          |                                                                                                    |
| · Batteries Home        | After completing a step, you can click the Return to Steps button, to return to this page. When you      |
| Annex VII Home          | have completed all the steps within the submission, click the submit button below and enter the required |
| ePRNs                   | energeneration your energy our ennex via data.                                                           |
| Quarterly Returns       | Annex VII Data                                                                                           |
| View My<br>Organisation | Step 1 - Helpert Appen VIII Data Not Completed                                                           |
| Public Reports          | Step 1 - option Annex vir bata                                                                           |
| System Functions        | Upload your spreadsheet of Annex VII data.<br>Click for<br>Step 1                                        |
| Change Password         |                                                                                                    |
| Change PIN              | Step 2 -Confirm Annex VII Data Not Completed                                                             |
| View Login Details      | Confirm that the newly uploaded Annex VII data is                                                        |
|                         | correct. Step 2                                                                                          |
| Public Registers        |                                                                                                    |

 Press "Click for step 1" to be taken through to the spreadsheet upload page

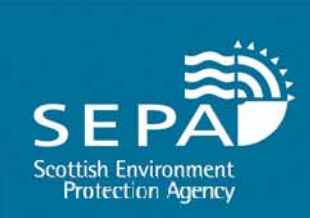

### **Uploading your file**

Upload your Annex VII data spreadsheet.

| File Name                                                                                                    |                                                                                        | Uploaded At                                                             | Uploaded By                                                                                 |
|----------------------------------------------------------------------------------------------------|----------------------------------------------------------------------------------------|-------------------------------------------------------------------------|---------------------------------------------------------------------------------------------|
| Annex VII Tem                                                                                                    | plate.xls                                                                              | 25/09/2012 14:41                                                        | Naomi Ross                                                                                  |
|                                                                                                    |                                                                                        | E                                                                       | rowse                                                                                       |
| To upload a new file                                                                                                    | , first click the 'Brows                                                               | e' button, find the file                                                | on your and machine or                                                                      |
| network and finally clin                                                                                                    | k the 'Upload' button.                                                                 |                                                                         |                                                                                             |
| network and finally cliv<br>Please Note: You ca                                                                              | ok the 'Upload' button.                                                                | extensions XLS. The m                                                   | aximum supported file size is                                                               |
| network and finally cli<br>Please Note: You ca<br>20MB per file.                                                             | ck the 'Upload' button.                                                                | extensions XLS. The m                                                   | aximum supported file size is                                                               |
| network and finally cli<br>Please Note: You ca<br>20MB per file.<br>The files you have up)                                   | ck the 'Upload' button.<br>In only upload files with<br>baded are currently be         | extensions XLS. The m<br>ing processed. Navigate                        | aximum supported file size is<br>e to step two to see details.                              |
| network and finally cli<br><b>Please Note:</b> You ca<br>20MB per file.<br>The files you have upl<br>icknowledge the informa | ck the ' <b>Upload'</b> button.<br>In only upload files with<br>baded are currently be | extensions XLS. The m<br>ing processed. Navigate<br>correct to the best | aximum supported file size is<br>e to step two to see details.<br>of my knowledge and beliv |

- Click "browse" to attach your Annex VII Submission Excel Sheet
- Hit "upload"
- Acknowledge that the information submitted is correct to your knowledge
- Next step

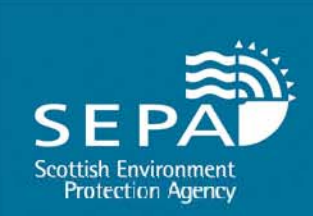

### **Reviewing your Submission**

Validate and Review your uploaded data.

|          | 🔺 Step 2.1 - Data Im      | iport                   |                       |                   |                 |
|----------|---------------------------|-------------------------|-----------------------|-------------------|-----------------|
|          | Validation has failed.    | Please review your en   | ors below.            |                   |                 |
|          | File Name                 |                         | Status                |                   |                 |
|          | Annex VII Template        | xls                     | Failed Validation     | Details           |                 |
|          | Important: you must       | return to step one to c | orrect these errors t | by uploading file | s               |
|          | Step 2.2 . Deview Ar      | nex VII Summan          |                       |                   |                 |
|          |                           | nex vii Summury         |                       |                   |                 |
|          | A summary of the dat      | a you have uploaded it  | s shown below:        |                   |                 |
|          |                           | No data h               | as been uploaded      | I                 |                 |
|          |                           |                         |                       |                   |                 |
|          | Step 2.3 - Review Ad      | creditations to be U    | pdated                |                   |                 |
|          | The following accred      | tations will be updated |                       |                   |                 |
|          |                           | No accredita            | tions will be affec   | ted               |                 |
|          |                           |                         |                       |                   |                 |
| lation h | nas failed. Please return | to step one to correct  | he issues by upload   | ing new files.    |                 |
|          |                           |                         |                       |                   |                 |
| I acki   | nowledge the inform       | ation on this form is   | s correct to the be   | est of my knowled | lge and belief. |
|          |                           |                         |                       |                   |                 |
|          | << Prev. Step             | Return to Steps         |                       |                   | Discard Change  |
|          |                           |                         | _                     |                   |                 |

•Any problems with submission will be highlighted here with a failure message.

•In this instance, click "details" for a PDF list of errors

•Update & save your spreadsheet

•Click "previous step"

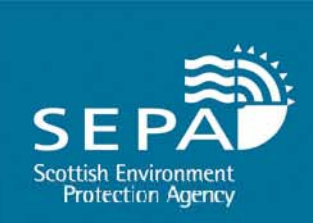

## **Review your Data**

| oad you   | r Annex VII data spreadsheet.                  |                              |                                      |        |
|-----------|------------------------------------------------|------------------------------|--------------------------------------|--------|
|           | Step 1 - Upload Annex VII Spreadshee           | et File(s)                   |                                      | ĺ.     |
|           | File Name                                      | Uploaded At                  | Uploaded By                          |        |
|           | Annex VII Template.xls                         | 25/09/2012 14:41             | Naomi Ross                           |        |
|           |                                                |                              |                                      |        |
|           |                                                |                              | Browse Upload                        |        |
|           | To upload a new file, first click the 'Bro     | owee ! button find the file  | on your local machine or             |        |
| alidate a | nd Review your uploaded data.                  |                              |                                      |        |
|           | ,,                                             |                              |                                      |        |
|           | Step 2.1 - Data Import                         |                              |                                      |        |
|           | Data import succeeded.                         |                              |                                      |        |
|           | File Name                                      | Status                       |                                      |        |
|           | Annex VII Template.xls                         | Validated                    |                                      |        |
|           |                                                |                              |                                      |        |
|           |                                                |                              |                                      |        |
|           | Step 2.2 - Review Annex VII Summary            | 1                            |                                      |        |
|           | A summary of the data you have uploade         | ed is shown below:           |                                      |        |
|           | Backaging Waste Tune                           | Quantity in Ka               |                                      |        |
|           | h                                              | Quantity in Kg               |                                      |        |
|           | Total                                          | 1                            |                                      |        |
|           |                                                |                              |                                      |        |
|           | Step 2.3 - Review Accreditations to be         | e Updated                    |                                      |        |
|           | The following accreditations will be upda      | ted:                         |                                      |        |
|           |                                                |                              |                                      |        |
|           | No accre                                       | ditations will be affected   |                                      |        |
|           |                                                |                              |                                      |        |
| ases ticl | k the how helow to confirm that the data you l | have unloaded is correct W   | aeta recording will be undated whe   |        |
| ubmit.    | the box below to committen that the data your  | nave uploaded is correct. We | aste recording will be updated write | en you |
|           |                                                |                              |                                      |        |
| Tackr     | nowledge the information on this form is corre | ect to the best f my knowle  | doe and belief.                      |        |
|           |                                                |                              |                                      |        |
|           |                                                |                              |                                      |        |

Remove original document & upload your amended one following previous instructions

If your document uploads successfully a Validation message will appear.

Review your data & amend if necessary

Once happy with your Annex VII Summary, acknowledge that your information is correct to your knowledge & click "Return to Steps"

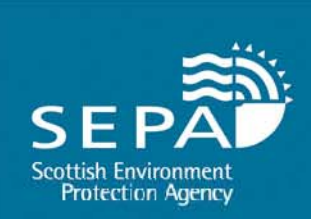

# **Final Submission**

| Step 1 - Upload Annex VII Data<br>Upload your spreadsheet of Annex VII data.                    | Completed<br>25/09/2012<br>Click for<br>Step 1 |
|-------------------------------------------------------------------------------------------------|------------------------------------------------|
| Step 2 -Confirm Annex VII Data<br>Confirm that the newly uploaded Annex VII data is<br>correct. | Completed<br>25/09/2012<br>Click for<br>Step 2 |
| Submitting your Annex VII data<br>This Submission is Started .                                  |                                                |

Complete all steps Before submitting your Annex VII data. To complete a step, enter the required data and check the 'I Acknowledge' checkbox at the bottom of that step's page.

| Enter the following ch<br>Character 1 of your PIN:<br>Character 2 of your PIN: | racters from your PIN. |
|--------------------------------------------------------------------------------|------------------------|
| Sut                                                                            | omit                   |

•You are returned to the main submission page.

•Step 1 & 2 should now display completion messages.

•Enter your pin characters & hit "submit"

 A confirmation message will appear.

•You can review your submissions from your homepage.

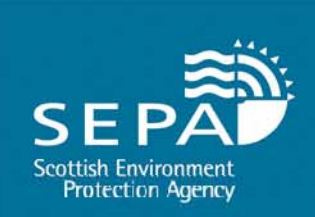

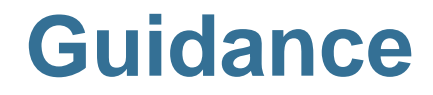

- Guidance produced with screen shots
- Will provided on request of login details

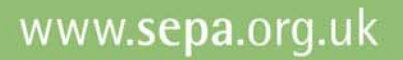

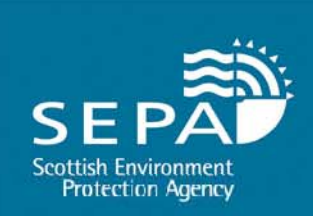

### **Questions?**

**Contact: Producer Compliance & Waste Shipment Unit** 

Phone: 01786 457700

Email: <a href="mailto:transfrontier@sepa.org.uk">transfrontier@sepa.org.uk</a>

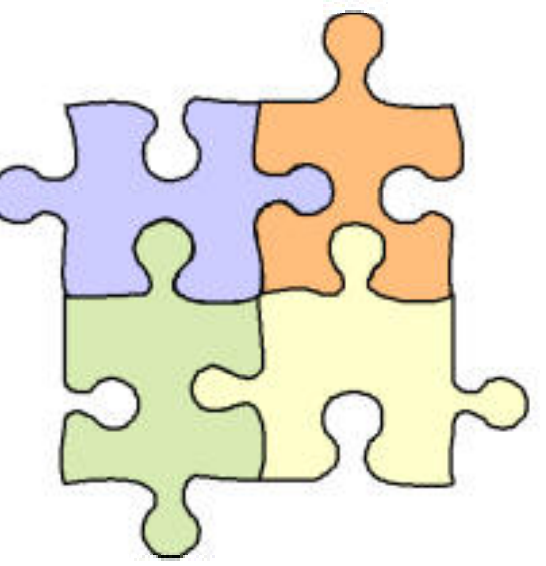